## THERMAL BUS INSTRUÇÕES

SITE CAXIAS DO SUL – PÓS VENDAS JULHO/2020

## Assunto: Quero ser Autorizado Valeo TCV

Para: Clientes/RSA

Descrição: Preenchimento dos campos Coordenada GPS

Para preencher as coordenadas de seu estabelecimento, siga o procedimento abaixo:

- 1. Clique na opção "Ver Mapa";
- 2. Clique com o botão direito do mouse na área do mapa desejada;
- 3. Selecione "O que há aqui"?

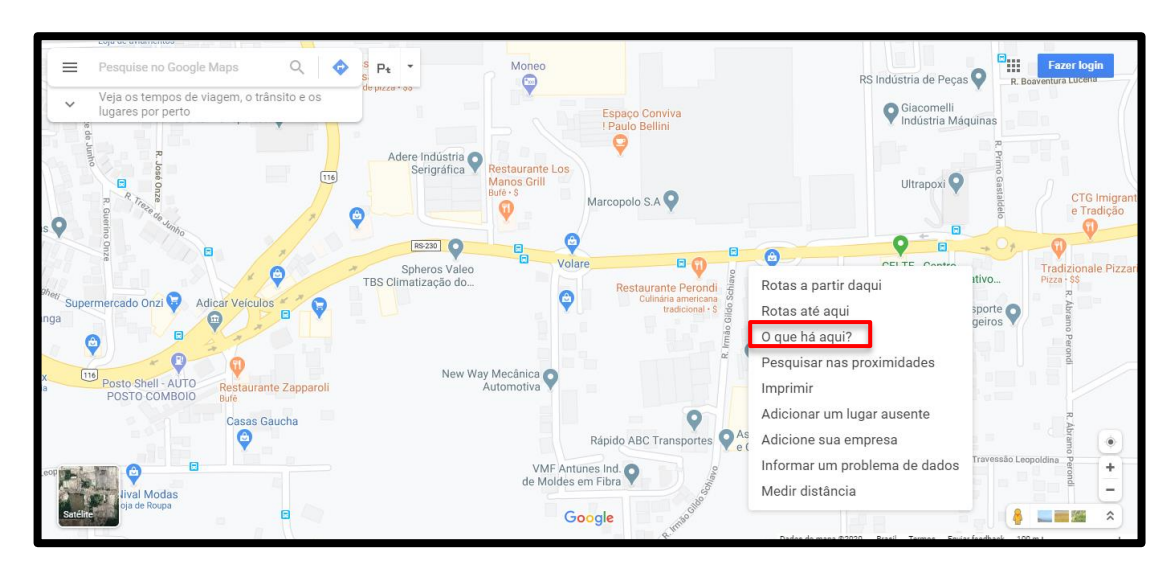

- 4. Na parte inferior, você verá um cartão com as coordenadas;
- 5. Clique com o botão esquerdo em cima das coordenadas;

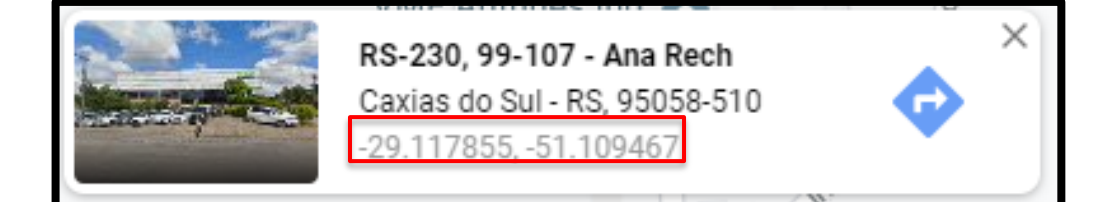

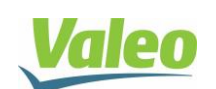

Valeo Gimatização do Brasil - Veículos Comerciais S/ A Av. Rio Branco, 4688 - Bairro São Cristóvão - ŒP 95060-145 | Caxias do Sul - RS - Brasil | Tel. +5 5 (54) 2101.5700 www.valeo-thermalbus.com/ br

## THERMAL BUS INSTRUÇÕES

SITE CAXIAS DO SUL - PÓS VENDAS JULHO/2020

6. Após copie na pesquida do Google;

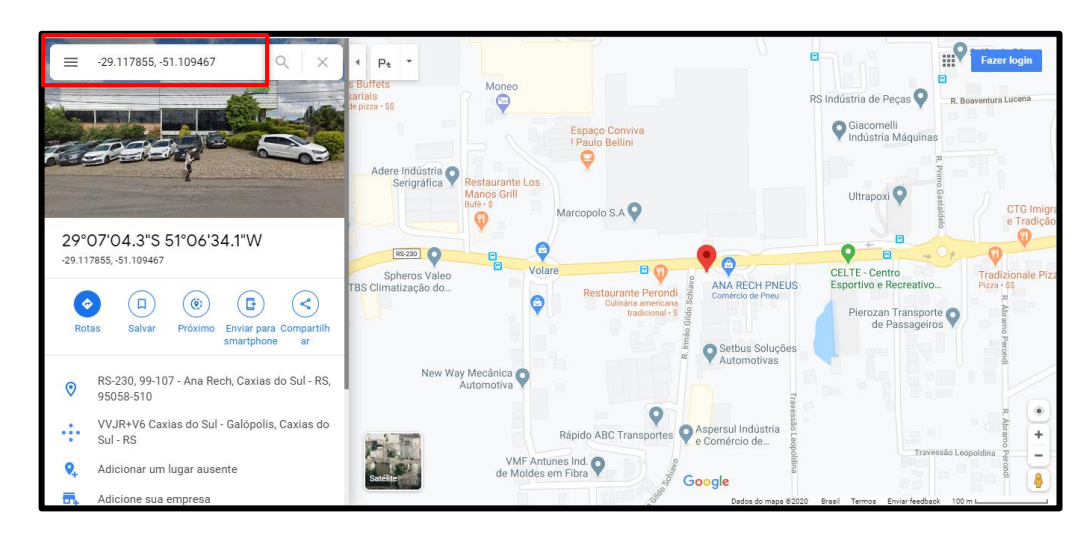

7. Cole nos respectivos campos do formulário "Quero ser Autorizado Valeo TCV".

|                | Informe a coordenada de localização da sua empresa. |            |          |   |  |
|----------------|-----------------------------------------------------|------------|----------|---|--|
| Coordenada GPS | -29.11784                                           | -51.109499 | ver mapa |   |  |
|                | Continuar                                           |            |          | + |  |

| Elaborador: Wesley Mondadori | Gestor: Cristiano Brognoli | Data:       | Página |
|------------------------------|----------------------------|-------------|--------|
|                              |                            | 02/07/20202 | 2      |

| Controle de Alterações |         |                                         |                |  |  |  |  |
|------------------------|---------|-----------------------------------------|----------------|--|--|--|--|
| Data                   | Revisão | Alteração                               | Responsável    |  |  |  |  |
| 19/06/2019             | 00      | FO 043 transformado corporativo FOC 043 | Fernanda Rossi |  |  |  |  |
| 09/06/2020             | 01      | Revisão do cabeçalho                    | Fernanda Rossi |  |  |  |  |

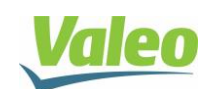

Valeo Gimatização do Brasil - Veículos Comerciais S/ A Av. Rio Branco, 4688 - Bairro São Cristóvão - ŒP 95060-145 | Caxias do Sul - RS - Brasil | Tel. +5 5 (54) 2101.570C www.valeo-thermalbus.com/ br